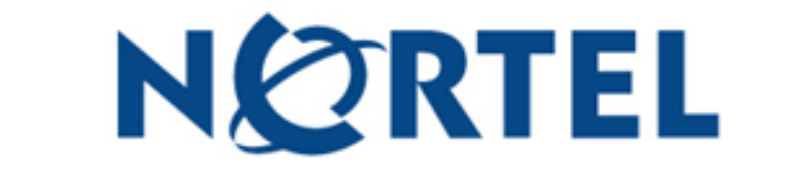

# **CALLPILOT MANAGER ADMINISTRATION GUIDE**

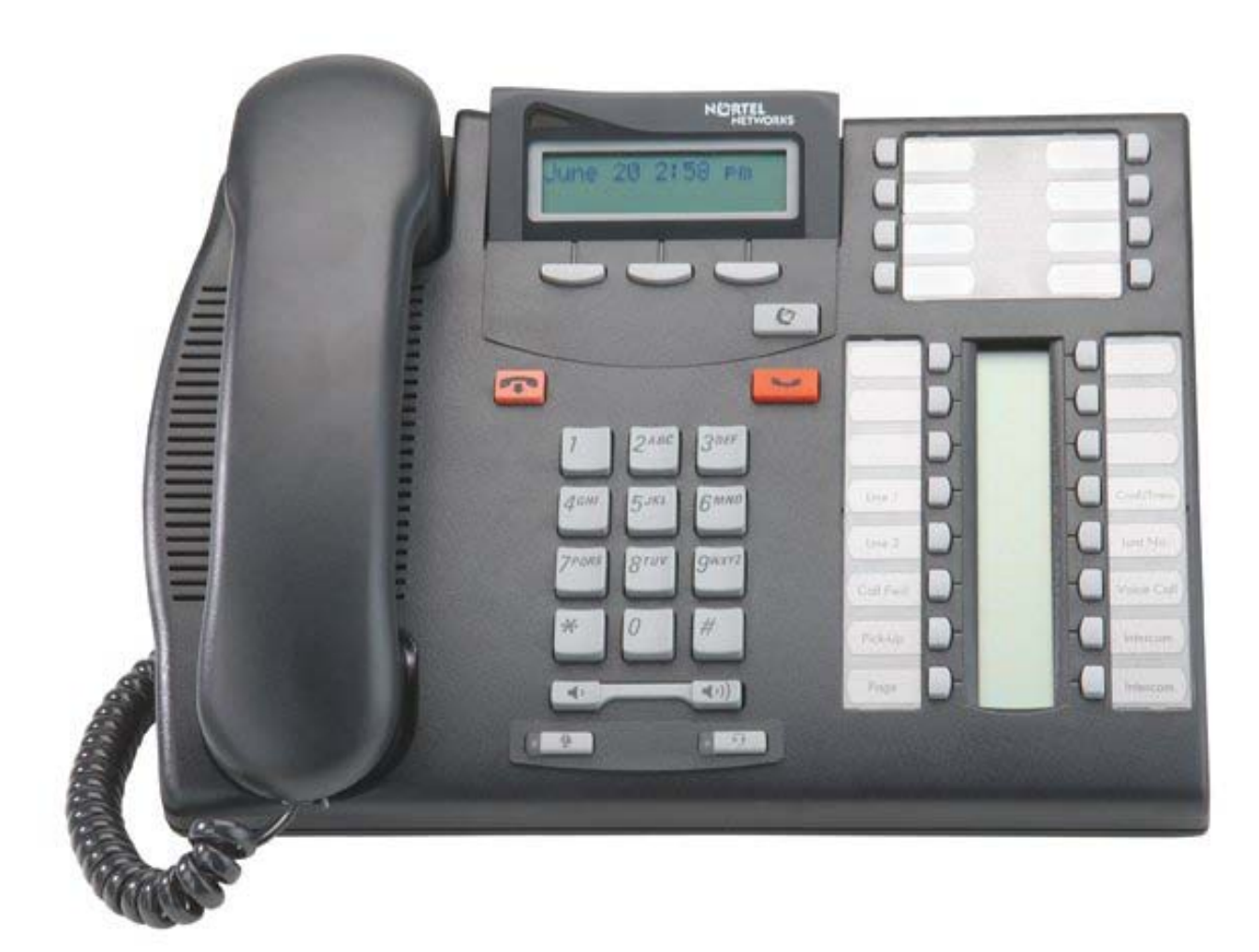

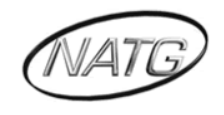

# Table of Contents

| Mailbox Administration3                                    |
|------------------------------------------------------------|
| Logging on to Nortel Networks Call Pilot Manager           |
| Add a New Mailbox:4                                        |
| Change a Mailbox OR Reset the Password for a Mailbox:      |
| Delete A Mailbox:5                                         |
| Auto Attendant Administration6                             |
| Change Number of Rings Before the Auto Attendant Answers   |
| Changing Business Hours and Greeting Numbers7              |
| Record Main Auto Attendant Greetings8                      |
| Record the Auto Attendant Menu Prompt/Instruction Greeting |
| Holiday Greeting Activation/Deactivation11                 |
| Auto Attendant Properties12                                |
| Custom Call Routing (CCR)12                                |
| Making Changes to a CCR Tree13                             |

### \*\* Important Note:

The extension and mailbox numbers referenced in this guide are the most commonly used configuration. It does **not** guarantee that your company will use the same extension and mailbox numbers due to each systems **customized** configuration. If you are **unsure** of what numbers were used in your configuration, please call or email the NATG service department.

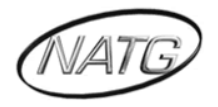

### Mailbox Administration

#### LOGGING ON TO NORTEL NETWORKS CALL PILOT MANAGER

- 1. To access the online Call Pilot program you must enter in your IP Address
- 2. When it asks for password, enter in \_\_\_\_\_(Usually it's 1234)
- 3. Press Submit

| RTEL<br>NETWORKS | · Hone · Hap         |
|------------------|----------------------|
|                  | Administration Login |
|                  | Password:            |
|                  | Submit Cancel        |

4. Once you are logged in, you are now able to make changes to mailboxes and to the auto attendant.

<u>Note</u>: It is up to *you* to remember *your* IP Address. If you do not know or remember what your IP address is and require NATG to come to site and find this information for you, it will be a **billable** service call.

<u>Note</u>: After 10 minutes of inactivity, the CallPilot Manager will automatically time you out as a security feature to help prevent unauthorized access to the system.

If the system times you out while you are working on a page but you have *not* pressed the submit button, any changes you have made will *not* be saved. You will have to log back into the CallPilot Manager and re-enter the information.

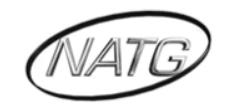

### ADD A NEW MAILBOX:

1. Click on ADD MAILBOX from main menu

| 🚖 💠 🌈 CallPilot Manager: M | ain Menu                                       |
|----------------------------|------------------------------------------------|
|                            |                                                |
|                            | • Main • Logout • Halp                         |
|                            | Main Menu                                      |
| Mailbox Administration •   | Add Mailbox<br>Change/Delete Mailbox           |
| Auto-Attendant •           | Group List Administration<br>System Properties |
| Custom Call Routing •      | Operator Settings<br>Logout                    |
| Networking •               |                                                |
| Call Center •              |                                                |
| Reports •                  |                                                |
| Configuration •            |                                                |
| Operations •               |                                                |
|                            |                                                |

- 2. Enter the MAILBOX NUMBER (usually matches the ext number unless it is a phantom or guest box);
- 3. mailbox type: leave as Subscriber, press SUBMIT

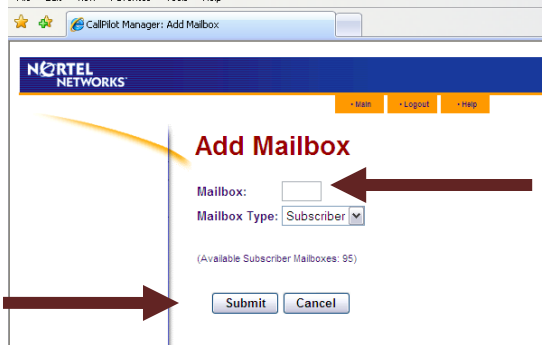

4. Enter the **EXTENSION NUMBER** to *match* the mailbox number <u>Note:</u> leave blank if it is a phantom or guest box

|                        | - Main - Logout - Heip |
|------------------------|------------------------|
| Subscriber             | Mailbox 233            |
| Extension:             |                        |
| Last Name:             |                        |
| First Name:            |                        |
| Class of Service:      |                        |
| Display In Directory:  |                        |
| Enable Message Waitin  | g: 🔽                   |
| Enable Auto-Login:     |                        |
| Outdial Type:          | None (Line/Pool #)     |
| Alternate Ext 1:       |                        |
| Alternate Ext 2:       |                        |
| Enable Call Screening: |                        |
| Express Messaging Line |                        |

- 5. Fill in name area
- 6. Class Of Service: leave as 1
- 7. Outdial: click on **PooL** and then **1** in box beside pool
- 8. Press **SUBMIT** when done

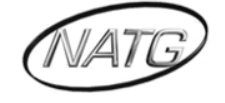

#### CHANGE A MAILBOX OR RESET THE PASSWORD FOR A MAILBOX:

- 1. click on CHANGE/DELETE mailbox from main menu
- 2. click on the appropriate mailbox from the mailbox list

| r 💠 🌈 CallPilot Manager: Mail                 | box List            |        |                  |               |               |          |                |  |
|-----------------------------------------------|---------------------|--------|------------------|---------------|---------------|----------|----------------|--|
| NØRTEL                                        |                     |        |                  |               |               |          |                |  |
| NETWORKS                                      |                     |        |                  |               |               |          |                |  |
|                                               |                     | • Main | Logout           | • Help        |               |          |                |  |
|                                               | Mailbox L           | ist    |                  |               |               |          |                |  |
| Mailbox Administration •                      | Name                | Number | Туре             |               | С             | omma     | nds            |  |
| Add Mailbox •                                 | GENERAL_DELIVERY,MB | 100    | General Delivery | <u>Change</u> |               | Activity | Reset Password |  |
| Change/Delete Mailbox<br>Add Many Mailboxes • | SYSTEM_MANAGER,MB   | 102    | Administrator    | <u>Change</u> |               | Activity | Reset Password |  |
| Group Lists                                   | JIMBO               | 222    | Subscriber       | Change        | Delete        | Activity | Reset Password |  |
| Class of Service •                            | Krystal Queue       | 252    | Subscriber       | <u>Change</u> |               | Activity | Reset Password |  |
|                                               | test                | 266    | Information      | <u>Change</u> | <u>Delete</u> |          | Reset Password |  |
| Auto-Attendant                                |                     |        |                  |               |               |          |                |  |
| Custom Call Routing •                         |                     |        |                  |               |               |          |                |  |
| Networking •                                  |                     |        |                  |               |               |          |                |  |
| Call Center •                                 |                     |        |                  |               |               |          |                |  |
| Reports •                                     |                     |        |                  |               |               |          |                |  |
| Configuration •                               |                     |        |                  |               |               |          |                |  |
| Operations •                                  |                     |        |                  |               |               |          |                |  |

- 3. click on **RESET PASSWORD** (this will reset the password to 0000) **OR** click on **CHANGE** if need to make other changes to name etc
- 4. make necessary changes to the mailbox; press SUBMIT

#### DELETE A MAILBOX:

- 1. Click on CHANGE/DELETE mailbox from main menu
- 2. Click on the appropriate mailbox from the mailbox list

| NETWORKS                                  |                     | • Main | - Logout         | • Help |        |          |           |
|-------------------------------------------|---------------------|--------|------------------|--------|--------|----------|-----------|
|                                           | Mailbox L           | .ist   |                  |        | -      |          |           |
| Mailbox Administration                    | Name                | Number | Туре             |        | С      | omma     | nds       |
| Add Mailbox •                             | GENERAL_DELIVERY,MB | 100    | General Delivery | Change |        | Activity | Reset Pas |
| Change/Delete Mailbox                     | SYSTEM_MANAGER,MB   | 102    | Administrator    | Change |        | Activity | Reset Par |
| Add Many Maiboxes •<br>Group Liete •      | JIMBO               | 222    | Subscriber       | Change | Delete | Activity | Reset Pas |
| Class of Service •                        | Krystal Queue       | 252    | Subscriber       | Change |        | Activity | Reset Pas |
|                                           | test                | 266    | Information      | Change | Delete |          | Reset Pas |
| Auto-Attendant •<br>Custom Call Routing • |                     |        |                  |        |        |          |           |
| Networking •                              |                     |        |                  | _      |        |          |           |
| Call Center •                             |                     |        |                  |        |        |          |           |
| Reports •                                 |                     |        |                  |        |        |          |           |
| Configuration •                           |                     |        |                  |        |        |          |           |
|                                           |                     |        |                  |        |        |          |           |

- 3. Click on **DELETE**
- 4. Click on OK

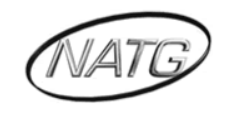

## Auto Attendant Administration

# CHANGE NUMBER OF RINGS BEFORE THE AUTO ATTENDANT ANSWERS

1. Click on AUTO ATTENDANT

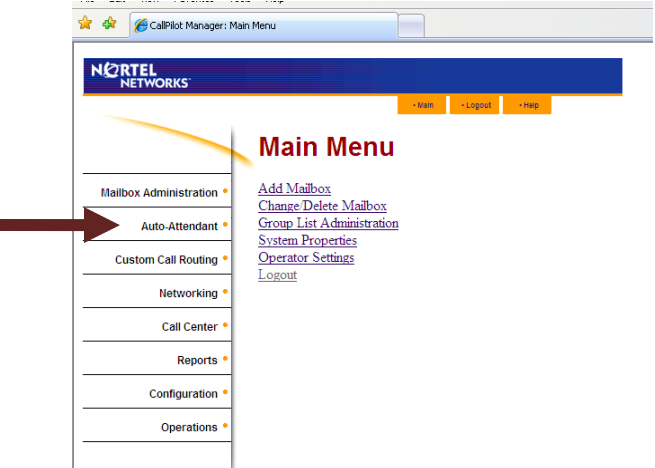

- 2. Click on LINES ADMINISTRATION
- Click on CHANGE beside the appropriate line number <u>Note</u>: Make sure Answer Mode says: <u>Auto Attendant</u>

| CallPilot Manager: Lines Administration |      |                |                |       |          |  |  |  |
|-----------------------------------------|------|----------------|----------------|-------|----------|--|--|--|
|                                         |      |                |                |       |          |  |  |  |
|                                         |      |                | • Main • Lo    | ogout | • Нетр   |  |  |  |
|                                         | Lin  | es Adm         | ninistrat      | tion  |          |  |  |  |
| Mailbox Administration •                | Line | Answer Mode    | Table/Skillset | Rings | Command  |  |  |  |
|                                         | 1    | No             |                | 0     | Change   |  |  |  |
| Auto-Attendant •                        | 2    | No             |                | 0     | Change   |  |  |  |
| General Properties •                    | 3    | No             |                | 0     | Change   |  |  |  |
| Lines Administration                    | 4    | No             |                | 0     | Change   |  |  |  |
| CLID Routing Table •                    | 5    | Auto-Attendant | Table 1        | 8     | Change < |  |  |  |
| Greeting Tables •                       | 6    | No             |                | 0     | Change   |  |  |  |
| Company Greetings ·                     | 7    | No             |                | 0     | Change   |  |  |  |
| Custom Call Pouting                     | 8    | No             |                | 0     | Change   |  |  |  |
| custom can routing                      | 9    | No             |                | 0     | Change   |  |  |  |
| Networking •                            | 10   | No             |                | 0     | Change   |  |  |  |
| Metworking                              | 11   | No             |                | 0     | Change   |  |  |  |
| Call Center •                           | 12   | No             |                | 0     | Change   |  |  |  |
|                                         | 13   | No             |                | 0     | Change   |  |  |  |
| Reports •                               | 14   | No             |                | 0     | Change   |  |  |  |
|                                         | 15   | No             |                | 0     | Change   |  |  |  |
| Configuration •                         | 16   | No             |                | 0     | Change   |  |  |  |
|                                         | 17   | No             |                | 0     | Change   |  |  |  |
| Operations •                            | 18   | No             |                | 0     | Change   |  |  |  |
|                                         | 19   | No             |                | 0     | Change   |  |  |  |
|                                         | 00   |                |                |       | 01       |  |  |  |

4. Click on **NUMBER OF RINGS**: enter the number of rings before the auto attendant answers incoming calls

| * * | CallPilot Manager: Line Properties                                                   |                                                                                                |
|-----|--------------------------------------------------------------------------------------|------------------------------------------------------------------------------------------------|
| NØ  | RTEL<br>NETWORKS<br>Line Prop<br>Line Number:<br>Answer Mode:<br>Table/Skillset Numb | twe topot twe<br>Perties 5 Auto-Attendant ▼ er: 1                                              |
|     | Number of Rings:                                                                     | 8 V<br>Cancel                                                                                  |
|     | NATG                                                                                 | North American Telecommunications Group<br>For Service: 604-856-9155 / service@natgtelecom.com |

#### CHANGING BUSINESS HOURS AND GREETING NUMBERS

1. Click on AUTO ATTENDANT

| 🚖 🔅 🏀 CallPilot Manager: I | Main Menu                            |
|----------------------------|--------------------------------------|
| NCRTEL                     |                                      |
|                            | - Main - Logout - Help               |
|                            | Main Menu                            |
| Mailbox Administration •   | Add Mailbox<br>Change Delete Mailbox |
| Auto-Attendant •           | Group List Administration            |
| Custom Call Routing •      | Operator Settings                    |
| Networking •               | Logout                               |
| Call Center •              |                                      |
| Reports •                  |                                      |
| Configuration •            |                                      |
| Operations •               |                                      |
|                            |                                      |

2. Click on GREETING TABLES

| CallPilot Manager: Line  | es Administr | ation          |                 |       |               |
|--------------------------|--------------|----------------|-----------------|-------|---------------|
| NORTEL                   |              |                |                 |       |               |
| NETWORKS                 |              |                | • Main • L      | ogout | • Help        |
|                          | Lin          | es Adm         | ninistrat       | tion  |               |
|                          | Line         | Answer Mede    | Table/Skillsot  | Dinge | Commany       |
| Mailbox Administration • | Line         | Answer mode    | Table/ Skillset | Kings | Command       |
| Auto Attendant a         | 2            | No             |                 | 0     | Change        |
| General Properties       | 2            | NO             |                 | 0     | Change        |
| Lines Administration     | 5            | NO             |                 | 0     | Change        |
| Change Many Lines •      | 4            | NO             |                 | 0     | Change        |
| CLID Routing Table       | 5            | Auto-Attendant | Lable 1         | 8     | Change        |
| Company Greetings •      | 6            | No             |                 | 0     | Change        |
|                          | 7            | No             |                 | 0     | Change        |
| Custom Call Routing      | 8            | No             |                 | 0     | <u>Change</u> |
| -                        | 9            | No             |                 | 0     | Change        |
| Networking •             | 10           | No             |                 | 0     | Change        |
|                          | 11           | No             |                 | 0     | Change        |
| Call Center •            | 12           | No             |                 | 0     | Change        |
|                          | 13           | No             |                 | 0     | Change        |
| Reports •                | 14           | No             |                 | 0     | Change        |
| Reports                  | 15           | No             |                 | 0     | Change        |
| Configuration •          | 16           | No             |                 | 0     | Change        |
| comgaration              | 17           | No             |                 | 0     | Change        |
| Operations •             | 18           | No             |                 | 0     | Change        |
| operations               | 19           | No             |                 | 0     | Change        |
|                          |              |                |                 |       | 21            |

3. Click on CHANGE beside Table 1

|                          |                | • Mali  | 1 · Logout · H | leip |
|--------------------------|----------------|---------|----------------|------|
|                          | Greetin        | g Tabl  | es             |      |
| Mailbox Administration • | Greeting Table | Command |                |      |
|                          | 1              | Change  |                |      |
| Auto-Attendant •         | 2              | Change  |                |      |
| General Properties •     | 3              | Change  |                |      |
| Change Many Lines •      | 4              | Change  |                |      |
| CLID Routing Table •     |                |         |                |      |
| Greeting Tables          |                |         |                |      |
| Company Greetings •      |                |         |                |      |
| Custom Call Routing •    |                |         |                |      |
| Networking •             |                |         |                |      |
| Call Center •            |                |         |                |      |
| Reports •                |                |         |                |      |
| Configuration •          |                |         |                |      |
|                          |                |         |                |      |

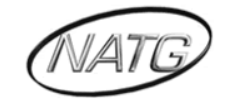

4. From here you can select what greeting you want system to play in the morning, afternoon, evenings and on holidays

| -   |                         |                   |             |             | •       |          |                 | _ |
|-----|-------------------------|-------------------|-------------|-------------|---------|----------|-----------------|---|
| * * | CallPilot Manager: Gree | sting Table Setup |             |             |         |          |                 |   |
|     |                         |                   |             | • Main • Lo | - Help  |          |                 | _ |
|     |                         | Creati            |             |             | C . 4   |          |                 |   |
|     |                         | Greet             | ng ra       | Die 1       | Setup   |          |                 |   |
|     |                         |                   |             |             | - ·     | Non      |                 |   |
|     |                         |                   | Morning     | Afternoon   | Evening | Business |                 |   |
|     |                         | Greeting:         | 1 💌         | 2 💌         | 3 💌     | 4 🕶      |                 |   |
|     |                         | CCR Tree:         | None 🚩      | None 💌      | None 🚩  | None ¥   |                 |   |
|     |                         |                   |             |             |         |          | 1               |   |
|     |                         | Monday:           | 12:00 AM    | 12:00 PM    | 6:00 PM | 6:00 PM  | (eg 12:00 AM)   |   |
|     |                         | Tuesday:          | 12:00 AM    | 12:00 PM    | 6:00 PM | 6:00 PM  | (eg 12:00 AM)   |   |
|     |                         | Wednesday:        | 12:00 AM    | 12:00 PM    | 6:00 PM | 6:00 PM  | (eg 12:00 AM) 🤜 |   |
|     |                         | Thursday:         | 12:00 AM    | 12:00 PM    | 6:00 PM | 6:00 PM  | (eg 12:00 AM) ◀ |   |
|     |                         | Friday:           | 12:00 AM    | 12:00 PM    | 6:00 PM | 6:00 PM  | (eg 12:00 AM) ◄ | - |
|     |                         | Saturday:         | 12:00 AM    | 12:00 PM    | 6:00 PM | 6:00 PM  | (eg 12:00 AM) ◀ | - |
|     |                         | Sunday:           | 12:00 AM    | 12:00 PM    | 6:00 PM | 6:00 PM  | (eg 12:00 AM) 🚄 |   |
|     |                         |                   |             |             |         |          |                 |   |
|     |                         | Attendant Ex      | tension:    | 221         |         |          |                 |   |
|     |                         | Language Pr       | eference:   | Primary V   | 1       |          |                 |   |
|     |                         | Menu Repea        | t Key:      | None 💌      | _       |          |                 |   |
|     |                         |                   |             |             |         |          |                 |   |
|     |                         | Custom Auto       | Attendant N | lenu Prompt | 5       |          |                 |   |
|     |                         | Enable:           |             |             |         |          |                 |   |
|     |                         | Primary Pron      | npt:        | Not Record  | ed      | Voice    | )               |   |
|     |                         | Alternate Pro     | mpt:        | Not Record  | ed      | Voice    | ן               |   |

- 5. Select **DISABLE DN** Dialing for the times of day that you want calls to go immediately to voicemail boxes instead of transferring to extensions
- 6. Enter your BUSINESS HOURS so system knows when to play the different greetings. <u>Note</u>: the Non-business time needs to be set for 1 minute before the time entered for Evening eg. If evening time is set for 5:00 PM the Non business time needs to be entered as 4:59 PM. IF the business is not open on Saturdays and Sundays then enter the following times for each day: Morning: 12:00AM Afternoon: 12:01AM Evening: 12:03AM Non business: 12:02AM
- 7. Beside Attendant Extension: fill in the extension number where calls should go if a caller presses "0"

| 🔶 🤞 | CallPilot Manager: Gree | eting Table Setup |             |             |         |                 |               |
|-----|-------------------------|-------------------|-------------|-------------|---------|-----------------|---------------|
|     |                         |                   |             | • Main • Lo | - Help  |                 |               |
|     |                         | Greeti            | ng Ta       | ble 1       | Setun   |                 |               |
|     |                         | oreen             | ing ru      |             | octup   |                 |               |
|     |                         |                   | Morning     | Afternoon   | Evening | Non<br>Business |               |
|     |                         | Greeting:         | 1 💌         | 2 💌         | 3 💌     | 4 🛩             |               |
|     |                         | CCR Tree:         | None 🛩      | None 🔽      | None 💌  | None 💌          |               |
|     |                         |                   |             | 1           |         | 1               | 1             |
|     |                         | Monday:           | 12:00 AM    | 12:00 PM    | 6:00 PM | 6:00 PM         | (eg 12:00 AM) |
|     |                         | Tuesday:          | 12:00 AM    | 12:00 PM    | 6:00 PM | 6:00 PM         | (eg 12:00 AM) |
|     |                         | Wednesday:        | 12:00 AM    | 12:00 PM    | 6:00 PM | 6:00 PM         | (eg 12:00 AM) |
|     |                         | Thursday:         | 12:00 AM    | 12:00 PM    | 6:00 PM | 6:00 PM         | (eg 12:00 AM) |
|     |                         | Friday:           | 12:00 AM    | 12:00 PM    | 6:00 PM | 6:00 PM         | (eg 12:00 AM) |
|     |                         | Saturday:         | 12:00 AM    | 12:00 PM    | 6:00 PM | 6:00 PM         | (eg 12:00 AM) |
|     |                         | Sunday:           | 12:00 AM    | 12:00 PM    | 6:00 PM | 6:00 PM         | (eg 12:00 AM) |
|     |                         |                   |             |             |         |                 |               |
|     |                         | Attendant Ex      | tension:    | 221         |         |                 |               |
|     |                         | Language Pr       | eference:   | Primary 🛛   | •       |                 |               |
|     |                         | Menu Repea        | t Key:      | None 🛩      |         |                 |               |
|     |                         | Custom Auto       | Attendant N | lenu Prompt |         |                 |               |
|     |                         | Enable:           |             |             |         |                 |               |
|     |                         | Primary Pron      | npt:        | Not Record  | ed      | Voice           | )             |
|     |                         | Alternate Pro     | mpt:        | Not Record  | ed      | Voice           | ]             |

- 8. Menu repeat key: choose a digit that you can tell callers to press in order to repeat the menu prompt recording
- 9. Press SUBMIT

# **Record Main Auto Attendant Greetings**

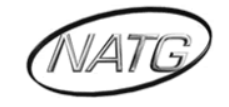

1. Click on AUTO ATTENDANT; then COMPANY GREETINGS

| Mailbox Administrat<br>Auto-Attend<br>Custom Call Rout |                                       | NORTEL                   |      |                |                |       | (       |  |  |
|--------------------------------------------------------|---------------------------------------|--------------------------|------|----------------|----------------|-------|---------|--|--|
| Mailbox Administrat<br>Auto-Attend<br>Custom Call Rout | - Main - Lopout - Hep                 | Lines Administratio      |      |                |                |       |         |  |  |
| Mailbox Administra<br>Auto-Attend<br>Custom Call Rout  | 🔸 Main Menu                           |                          | Line | Angung Mode    | Table/Skillent | Bloor | Command |  |  |
| Mailbox Administra<br>Auto-Attend<br>Custom Call Rout  |                                       | Mailbox Administration * | Line | Juniver mode   | Tabler Skinset | rungs | Chance  |  |  |
| Auto-Attend<br>Custom Call Rout                        | n • Add Mailbox                       | Auto Attendent *         |      | No.            |                |       | Channe  |  |  |
| Auto-Attend                                            | <u>Change/Delete Mailbox</u>          | General Properties *     |      | Ne             | 1000           |       | Channe  |  |  |
| Custom Call Rout                                       | nt   Group List Administration        | Lines Administration     | 4    | No             |                |       | Change  |  |  |
| Custom Call Rou                                        | System Properties                     | Change Many Lines *      | 5    | Auto-Attendant | Table 1        | 8     | Chance  |  |  |
|                                                        | <ul> <li>Operator Settings</li> </ul> | Greeting Tables *        |      | No             | -              | 0     | Change  |  |  |
|                                                        | Logout                                | Company Greatings ·      | 7    | No             | 1.000          | 0     | Change  |  |  |
| Network                                                | a •                                   |                          |      | No             | -              | 0     | Change  |  |  |
|                                                        | 2                                     | Custom Call Routing •    |      | No             |                | 0     | Change  |  |  |
| Call Car                                               | NF .                                  | Notworking *             | 10   | No             | -              | 0     | Change  |  |  |
| Call Cel                                               |                                       | networking -             | 11   | No             |                | 0     | Change  |  |  |
|                                                        |                                       | Coll Center *            | 12   | No             | 1.000          | 0     | Change  |  |  |
| керс                                                   | 5                                     |                          | 13   | No             |                | 0     | Change  |  |  |
|                                                        |                                       | Reports *                | 14   | No             |                | 0     | Change  |  |  |
| Configurat                                             | n •                                   |                          | 15   | No             |                | 0     | Change  |  |  |
|                                                        |                                       | Configuration *          | 16   | No             |                | 0     | Change  |  |  |
| Operatio                                               | s *                                   |                          | 17   | No             |                | 0     | Shange  |  |  |
|                                                        | -                                     | Operations *             | 18   | 100            |                | 0     | Change  |  |  |

2. Click on Voice beside the greeting number you wish to record

| -                        | Com                 |              |          |   |
|--------------------------|---------------------|--------------|----------|---|
|                          | Com                 | pany         | Greeting | s |
| Mailbox Administration * | Company<br>Greeting | Status       | Command  |   |
| Auto-Attendant *         | 1                   | Not Recorded | Voice    |   |
| General Properties •     | 2                   | Not Recorded | Yeise    |   |
| Lines Administration •   | 3                   | Not Recorded | Vaice    |   |
| Change Many Lines ·      | 4                   | Nat Recorded | Voice    |   |
| Greeting Tables .        | 5                   | Not Recorded | Voice    |   |
| Company Greetings        | 4                   | Not Recorded | Voice    |   |
|                          | 7                   | Not Recorded | Voice    |   |
| Custom Call Routing *    | 8                   | Not Recorded | Voice    |   |
|                          | 9                   | Not Recorded | Veloe    |   |
| Networking *             | 10                  | Nat Recorded | Voice    |   |
|                          | 11                  | Not Recorded | Voice    |   |
| Call Center *            | 12                  | Not Recorded | Voice    |   |
|                          | 13                  | Not Recorded | Voice    |   |
| Reports *                | 14                  | Net Recorded | Velce    |   |
| 100 100 100 100          | 15                  | Not Recorded | Veice    |   |
| Configuration *          | 16                  | Not Recorded | Voice    |   |
|                          |                     |              | station. |   |
|                          | 17                  | Not Recorded | Voice    |   |

3. Connect to: enter the extension number to call to record the messages: set will ring: lift handset

|                                          | nanu Craatinne      |               |        | Bortel Networks: Review/Edit Voice - Windows Internet Explorer                                 |
|------------------------------------------|---------------------|---------------|--------|------------------------------------------------------------------------------------------------|
| Carrot Hanayer, Cor                      | pany arearys        |               |        | nttp://216.251.141.78/Voicemail-cgi-bin/F983Wul.exe?SecConveryRm3KRgG2Gk-v650Gmic5             |
| PRTEL<br>NETWORKS                        | Com                 | pany          | Gree   | Company Greeting 1                                                                             |
| Nailbox Administration *                 | Company<br>Greeting | Status        | Comman | Play Stop                                                                                      |
| Auto-Attendant *                         | 1                   | Not Recorded  | Veice  | Record Save                                                                                    |
| General Properties *                     | 2                   | Net Recorded  | Vaice  |                                                                                                |
| Lines Administration •                   | 3                   | Not Recorded  | Voice  |                                                                                                |
| CLD Routes Table •                       | 4                   | Net Recorded  | Vaice  | Changes to the recording are appled ONLY when<br>the SAVE before is extended REFORE backing up |
| CLD Routing Table *<br>Greeting Tables * | 5                   | Net Recorded  | Veice  | ole an at conton is pressed berone nanying op.                                                 |
| Company Greetings                        | 6                   | Not Recorded  | Voice  | To view the updated recording status, press the                                                |
|                                          | 7                   | Not Recorded  | Voice  | refresh button on the parent page.                                                             |
| Custom Call Routing *                    | 8                   | Not Recorded  | Voice  |                                                                                                |
| 100                                      | 9                   | Not Recorded  | Voice  | Close Help                                                                                     |
| Networking *                             | 10                  | Not Recorded  | Voice  |                                                                                                |
| 200322                                   | 11                  | Not Recorded  | Voice  |                                                                                                |
| Call Center *                            | 12                  | Not Recorded  | Voice  |                                                                                                |
| 1000                                     | 12                  | Not Recorded  | Voice  |                                                                                                |
| Reports *                                | 14                  | Not Recorded  | Voice  |                                                                                                |
| 100000000000000000000000000000000000000  | 15                  | tiot Recorded | Vore   |                                                                                                |
| Configuration *                          | 18                  | Not Becorded  | Veira  |                                                                                                |
|                                          | 17                  | Net Bacordad  | Voire  |                                                                                                |
| Operations *                             |                     | The recorded  | ALCON. |                                                                                                |

- 4. Click on **RECORD**: speak after the tone
- 5. Click on STOP when done speaking; press PLAY to play back the recording
- 6. Click on SAVE to save the recording
- 7. Click on CLOSE to exit
- 8. Repeat for other greetings that need to be recorded

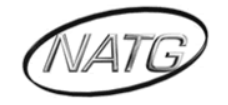

#### **RECORD THE AUTO ATTENDANT MENU PROMPT/INSTRUCTION GREETING** 1. Click on Auto Attendant: then Greeting Tables

| NØRTEL               |                           |                          |                      |                |                |       |        |  |  |  |
|----------------------|---------------------------|--------------------------|----------------------|----------------|----------------|-------|--------|--|--|--|
| NETWORKS             | Main Manu                 |                          | Lines Administration |                |                |       |        |  |  |  |
|                      | Main Menu                 | Mailbox Administration * | Line                 | Answer Mode    | Table/Skillset | Rings | Comman |  |  |  |
|                      | Add Mailhor               |                          | 1                    | No             | ( 1000 )       | 0     | Change |  |  |  |
| box Administration   | Change Dalata Mailhan     | Auto-Attendant *         | 2                    | No             |                | 0     | Change |  |  |  |
|                      | Change Delete Mailoox     | General Properties *     | 3                    | No             |                | 0     | Change |  |  |  |
| Auto-Attendant       | Group List Administration | Chappe Vary Lines +      | 4                    | No             | -              | 0     | Change |  |  |  |
|                      | System Properties         | CLO Routing Table •      | 5                    | Auto-Attendant | Table 1        | 8     | Change |  |  |  |
| ustom Call Routing • | Operator Settings         | Greating Tables -        | 6                    | No             | -              | 0     | Change |  |  |  |
|                      | Logout                    | Congany Greetings •      | 7                    | No             |                | 0     | Change |  |  |  |
| Networking •         |                           | Custom Call Routing      |                      | No             | -              | 0     | Change |  |  |  |
|                      |                           | Custom can Rodding -     | 9                    | No             |                | ٥     | Change |  |  |  |
| Call Center •        |                           | Networking •             | 10                   | No             | -              | 0     | Change |  |  |  |
| Can Center           |                           |                          | 11                   | No             |                | 0     | Change |  |  |  |
| Poporte •            |                           | Call Center *            | 12                   | No             |                | 0     | Change |  |  |  |
| Reports -            |                           |                          | 13                   | No             |                | 0     | Change |  |  |  |
|                      |                           | Reports *                | 14                   | No             |                | 0     | Change |  |  |  |
| Configuration •      |                           |                          | 15                   | No             |                | 0     | Change |  |  |  |
|                      |                           | Configuration *          | 16                   | No             |                | 0     | Chance |  |  |  |
| Operations •         |                           |                          | 17                   | No             |                | 0     | Shange |  |  |  |
|                      |                           | Operations *             | 18                   | No             | 1.000          | 0     | Change |  |  |  |
|                      |                           |                          | 19                   | 510            |                |       | Chance |  |  |  |

2. Click on CHANGE beside table 1

|                          |                | - M      | ain - Logout - Help |
|--------------------------|----------------|----------|---------------------|
|                          | Greeting       | g Tabl   | les                 |
| Mailbox Administration • | Greeting Table | Command  |                     |
|                          | 1              | Change . |                     |
| Auto-Attendant •         | 2              | Change   |                     |
| General Properties •     | 3              | Change   |                     |
| Change Many Lines •      | 4              | Change   |                     |
| CLID Routing Table •     |                |          |                     |
| Company Greetings •      |                |          |                     |
|                          |                |          |                     |
| Custom Call Routing •    |                |          |                     |
|                          |                |          |                     |
| Networking •             |                |          |                     |
|                          |                |          |                     |
| call Center •            |                |          |                     |
| Reporte                  |                |          |                     |
| Reports -                |                |          |                     |
| Configuration •          |                |          |                     |
| comgaration              |                |          |                     |
|                          |                |          |                     |

3. Under Custom Auto-Attendant click on **ENABLE**  $\sqrt{}$ , then where it says Primary Prompt: press **Voice** 

| DRKS' |               |              |                |          |         |                |
|-------|---------------|--------------|----------------|----------|---------|----------------|
|       |               |              | - Marcine - Ka | and they |         |                |
|       | Greet         | ing Ta       | ble 1 S        | Setup    |         |                |
|       |               | Morning      | Afternoon      | Evening  | Non     |                |
|       | Greeting:     | 1 M          | 2 🗙            | 3 💌      | 4 v     |                |
|       | CCR Tree:     | None M       | None M         | None M   | None M  |                |
|       |               | 12-00-0.14   | 12-00 D M      | C-00 PM  | C-00 PM |                |
|       | monuay.       | 12.00 A M    | 12.00 P.M      | 0.00 PM  | C.00 PM | (eg (200 AM)   |
|       | Tuesday:      | 12.00 AM     | 12.00 P M      | COD PM   | COD PM  | (eg (2.00 ANI) |
|       | wednesday:    | 12.00 A.M    | 12.00 P M      | 0.00 PM  | 0.00 PM | (eg (2.00 Avr) |
|       | Thursday:     | 12:00 AM     | 12:00 P M      | C OD PIN | COD PM  | (eg 12:00 AM)  |
|       | Friday:       | 12:00 AM     | 12:00 P M      | 0.00 PM  | COD PM  | (eg 12:00 AM)  |
|       | Saturday:     | 12:00 AM     | 12:00 P M      | 0.00 PM  | 0.00 PM | (eg 12:00 AM)  |
|       | Sunday:       | 12:00 A M    | 12:00 P M      | 6:00 PW  | 6:00 PW | (eg 12:00 AM)  |
|       | Attendant Ex  | tension:     | 221            |          |         |                |
|       | Language Pr   | eference:    | Primary N      |          |         |                |
|       | Menu Repeat   | t Key:       | None M         |          |         |                |
|       | Custom Auto-  | Attendant Me | enu Prompts    |          |         |                |
|       | Enable:       |              | •              |          |         |                |
|       | Primary Pron  | npt          | Not Recorde    | ed       | Voice   |                |
|       | Alternate Pro | mpt:         | Not Recorde    | ed       | Voice   |                |
|       |               | Sub          | omit Can       | icel     |         |                |
|       |               |              |                |          |         |                |

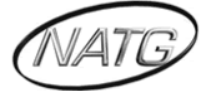

4. Connect to: enter the extension number where recording to be done from; press Dial: ext. will ring; pick up handset

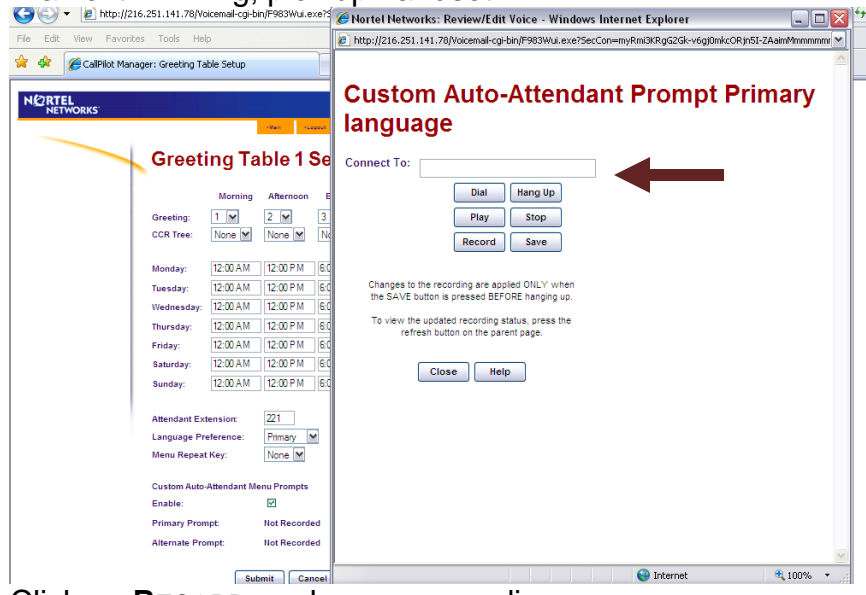

- 5. Click on **Record**; make your recording
- 6. Click on STOP when done speaking; press PLAY to play back the recording
- 7. Click on **SAVE** to save the recording
- 8. Click on **CLOSE** when done

#### HOLIDAY GREETING ACTIVATION/DEACTIVATION

- 1. Follow steps 1 and 2 above
- 2. Change the greeting numbers for Morning, Afternoon and Evening to be the same as the non-business greeting, then press **SUBMIT**

| CallPilot Manager: Greeting Ta | able Setup  |             |                      |                 |              |
|--------------------------------|-------------|-------------|----------------------|-----------------|--------------|
| RTEL                           |             |             |                      |                 |              |
| ETWORKS                        |             | -Van - 120  | gout (Help           |                 |              |
|                                | _           |             | -                    | -               |              |
| Greet                          | ing Ta      | ble 1       | Setup                |                 |              |
|                                | Morning     | Afternoon   | Evening              | Non<br>Business |              |
| Greeting:                      | 1 💌         | 1 💌         | 3 💌                  | 4 🛩             |              |
| CCR Tree:                      | None M      | None M      | None M               | None M          |              |
| Monday:                        | 12:00 AM    | 12:00 P M   | 6:00 PM              | 6:00 PM         | (en 1200 AM  |
| Tuesday                        | 12:00 A M   | 12:00 P.M   | 6:00 PM              | 6:00 PM         | (eg 1200 AM  |
| Wednesday:                     | 12:00 AM    | 12:00 P M   | 6:00 PM              | 6:00 PM         | (eq 12:00 AM |
| Thursday                       | 12:00 AM    | 12-00 P M   | 6:00 PM              | 6:00 PM         | (eq 12:00 AM |
| Friday:                        | 12:00 AM    | 12:00 P M   | 6:00 PM              | 6:00 PM         | (eg 12:00 AM |
| Saturday:                      | 12:00 AM    | 12:00 P M   | 6:00 PM              | 6:00 PM         | (eg 12:00 AM |
| unday:                         | 12:00 A.M   | 12:00 P M   | 6:00 PM              | 6:00 PM         | (eg 12:00 AM |
|                                |             |             |                      |                 |              |
| Attendant Ex                   | tension:    | 221         |                      |                 |              |
| Language Pr                    | eference:   | Primary     | <ul> <li></li> </ul> |                 |              |
| lenu Repea                     | t Key:      | None 🚩      |                      |                 |              |
| Custom Auto                    | Attendant M | enu Prompts |                      |                 |              |
| Enable:                        |             |             |                      |                 |              |
| Primary Pror                   | npt:        | Not Recorde | ed .                 | Voice           |              |
| Alternate Pro                  | mpt         | Not Recorde | bd                   | Voice           |              |
|                                | Sul         | omit Car    | icel                 |                 |              |

**Note**: make sure you record the selected holiday greeting *before* the Holiday greeting has been activated (For instructions on recording the greeting, see page 8)

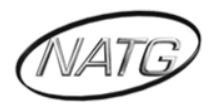

## Auto Attendant Properties

To Allow callers to return to the main auto attendant menu prompt after they leave a message in a mailbox

1. Click on AUTO ATTENDANT, then click on GENERAL PROPERTIES

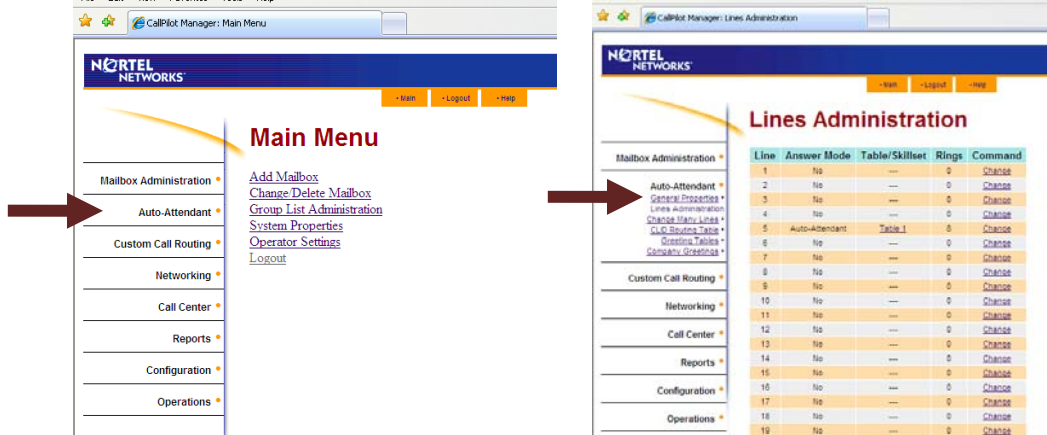

2. Where it says: Return To Auto Attendant: click on the box, then press SUBMIT

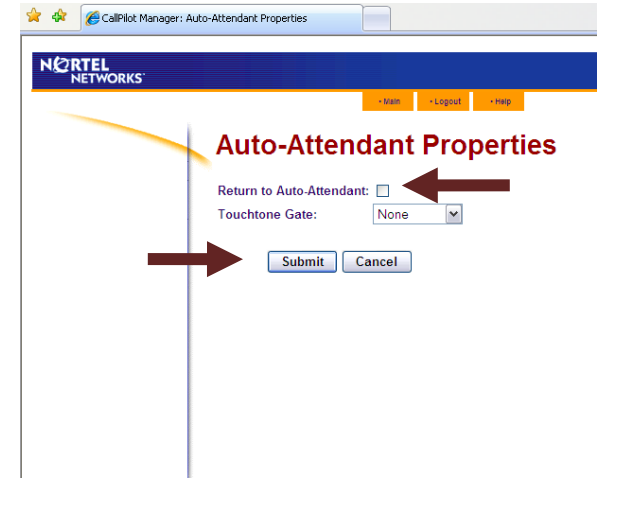

# **Custom Call Routing (CCR)**

The different path options available when making changes to a CCR Tree are:

- <u>Menu:</u> further list of options
- <u>Transfer</u>. sending calls to a specific extension or off premise to a specific telephone number
- <u>Mailbox</u>: to transfer a call to a specific mailbox
- <u>Information</u>: provide specific information in the form of a recording

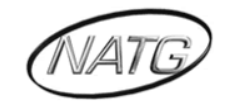

#### MAKING CHANGES TO A CCR TREE

1. Click on Auto Attendant; then GREETING TABLES;

| NORTEL                |                           | NETWORKS                                                                                                    | NETWORKS             |                |                |       |        |  |  |  |
|-----------------------|---------------------------|----------------------------------------------------------------------------------------------------|----------------------|----------------|----------------|-------|--------|--|--|--|
| NETWORKS              | - Mile - Lengt            |                                                                                                    |                      |                | - 1040 - 12    | agest | - Hale |  |  |  |
|                       | Main Menu                 |                                                                                                    | Lines Administration |                |                |       |        |  |  |  |
|                       |                           | Mailbox Administration *                                                                                                    | Line                 | Answer Mode    | Table/Skillset | Rings | Comman |  |  |  |
|                       | Add Mailhox               |                                                                                                    | 1                    | No             | 1.000          | 0     | Chance |  |  |  |
| Ibox Administration   | Change Dalata Mailhan     | Auto-Attendant *                                                                                                    | 2                    | No             |                | 0     | Change |  |  |  |
|                       | Change/Delete Mailbox     | Ganaral Properties *                                                                                                    | 3                    | No             |                | 0     | Change |  |  |  |
| Auto-Attendant •      | Group List Administration | Chappe Vany Lines +                                                                                                    | 4                    | No             | -              | 0     | Change |  |  |  |
|                       | System Properties         | CLO Routing Table •                                                                                                    | 5                    | Auto-Attendant | Table 1        | 8     | Change |  |  |  |
| Custom Call Routing • | Operator Settings         | Greeting Tables *                                                                                                    | 6                    | No             | -              | 0     | Change |  |  |  |
|                       | Logout                    | Condany Greenige *                                                                                                    | 7                    | No             |                | 0     | Change |  |  |  |
| Networking            |                           | Custom Call Bouting *                                                                                                    | . 0                  | 710            |                | 0     | Change |  |  |  |
| -                     |                           |                                                                                                    | 9                    | No             |                | ٥     | Change |  |  |  |
| Call Center •         |                           | Networking *                                                                                                    | 10                   | No             | -              | 0     | Change |  |  |  |
|                       |                           |                                                                                                    | 11                   | No             |                | 0     | Change |  |  |  |
| Reports •             |                           | Call Center *                                                                                                    | 12                   | 110            |                | 0     | Change |  |  |  |
| Acporta               |                           |                                                                                                    | 13                   | No             | -              | 0     | Change |  |  |  |
| Configuration •       |                           | Reports *                                                                                                    | 14                   | No             |                | 0     | Change |  |  |  |
| comgutation -         |                           | Sector Approximate Approximate | 15                   | No             |                | 0     | Chaose |  |  |  |
| 0                     |                           | Configuration *                                                                                                    | 16                   | No             |                | 0     | Change |  |  |  |
| operations •          |                           | the second second second second second second second second second second second second second second second se                                                                                                    | 17                   | nio.           | -              | 0     | Shange |  |  |  |
|                       |                           | Operations *                                                                                                    | 18                   | 100            |                | 0     | Change |  |  |  |
|                       |                           |                                                                                                    | 18                   | . ND .         | 100            |       | Ghange |  |  |  |

2. Click on **CHANGE** beside table 1, then beside CCR tree: click on **NONE** for all times of day in order to make any changes to the tree, Press **SUBMIT** 

| 2RTEL<br>NETWORKS       |                        | - NETWORKS |             |          | -          |         |                 |              |
|-------------------------|------------------------|------------|-------------|----------|------------|---------|-----------------|--------------|
|                         | - Main - Logout - Help | Gi         | reetin      | g Tal    | ble 1 S    | Setup   |                 |              |
|                         | Greeting Tables        |            |             | Morning  | Afternoon  | Evening | Non<br>Business |              |
|                         |                        | Gree       | eting: 1    |          | 2 .        | 3 🖌     | 4 💌             |              |
| ailbox Administration • | Greeting Table Command | CCR        | Tree        | Vone 💌   | None M     | None M  | None M          |              |
| Auto-Attendant •        | 2 Change               | Mon        | iday:       | 2:00 A M | 12:00 P M  | 8:00 PM | 6:00 PM         | (Ng 12:00,44 |
| General Properties      | 3 Change               | Tue        | sday: 1     | 2:00 A M | 12:00 P M  | 6.00 PM | 6:00 PM         | (eg 12:00 At |
| Lines Administration •  | 4 Change               | Wed        | inesday: 1  | 2-00 A M | 12:00 P M  | 6.00 PM | 6:00 PM         | (ag 1200 A)  |
| CLID Routing Table •    |                        | Thu        | rsday: [t   | 2 00 A M | 12:00 P M  | 6:00 PM | 6.00 PM         | (80 12:00 At |
| Greeting Tables         |                        | Frid       | ay: 1       | 2:00AM   | 12:00 P M  | 6:00 PM | 6:00 PM         | (eg 1200 A/  |
| company Greetings -     |                        | Satu       | rday: 1     | 2:00 A M | 12:00 P M  | 6.00 PM | 6.00 PM         | (ag 12:00 At |
| Custom Call Routing •   |                        | Sun        | day:        | 2:00 A M | 12:00 P M  | 6.00 PM | 6:00 PM         | (eg 12:00 A) |
| Networking •            |                        | Atte       | odant Exter | naiors   | 221        |         |                 |              |
| Networking              |                        | Lan        | ouage Pres  | erencer  | Panary A   | 2       |                 |              |
| Call Center •           |                        | Mer        | Nu Repeat K | ey:      | None w     |         |                 |              |
| Reports •               |                        | Cus        | tom Auto-A  | ttendant | Aenu Promp | ts      |                 |              |
|                         |                        | Enat       | blet        |          |            |         |                 |              |
| Configuration •         |                        | Prim       | nary Promp  | 7t       | Not Record | ed      | Voice_          | 1            |
|                         |                        | A104       | coats Deam  |          | BarDesser  |         | Males           |              |

3. Click on CUSTOM CALL ROUTING, Click Change beside tree 1

| NORTEL<br>NETWORKS       |                |          | NC2RTEL<br>NETWORKS      |   |     |             |               |             |  |  |  |
|--------------------------|----------------|----------|--------------------------|---|-----|-------------|---------------|-------------|--|--|--|
|                          | Greetin        | g Tables |                          | C | c:  | R Tr        | ee Ad         | ministratio |  |  |  |
| Mailbox Administration * | Greeting Table | Command  |                          |   |     |             |               |             |  |  |  |
|                          | 1              | Change   | Mailbox Administration • | Т | ree | Status      | Command       |             |  |  |  |
| General Properties •     | 2              | Change   |                          |   | 1   | ок          | Change Delete |             |  |  |  |
| Lines Administration •   | 4              | Change   | Auto-Attendant *         |   | 2   | Not defined | Create        |             |  |  |  |
| CLID Routing Table •     |                |          | Custom Call Routing      |   | 3   | Not defined | Create        |             |  |  |  |
| Greeting Tables          |                |          |                          |   | -   | Not defined | Create        |             |  |  |  |
| CONDENT OFFECTIVE .      |                |          | Networking •             |   | 6   | Not defined | Create        |             |  |  |  |
| Custom Call Routing *    |                |          |                          |   | 7   | Not defined | Create        |             |  |  |  |
|                          |                |          | Call Center •            |   | 8   | Not defined | Create        |             |  |  |  |
| Networking *             |                |          | Down to A                |   |     |             |               |             |  |  |  |
| Call Center              |                |          | Reports                  |   |     |             |               |             |  |  |  |
|                          |                |          | Configuration •          |   |     |             |               |             |  |  |  |
| Reports *                |                |          |                          |   |     |             |               |             |  |  |  |
| Configuration .          |                |          | Operations •             |   |     |             |               |             |  |  |  |
| comparation              |                |          |                          |   |     |             |               |             |  |  |  |
| Operations •             |                |          |                          |   |     |             |               |             |  |  |  |

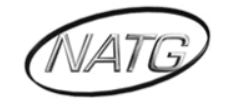

4. Click on **CHANGE** beside the Path you want to change

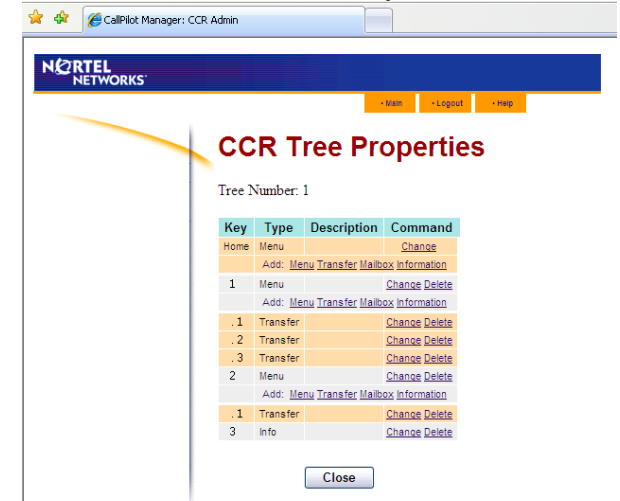

- 5. Make necessary recording or extension changes
- 6. Press SUBMIT when done, then CLOSE
- 7. Click on AUTO ATTENDANT; Greeting Tables; Change beside Table 1

| RTEL                     |                                                                                                    |                     | N(2RTEL<br>NETWORKS      |      |                |                |       |         |  |  |  |
|--------------------------|----------------------------------------------------------------------------------------------------|---------------------|--------------------------|------|----------------|----------------|-------|---------|--|--|--|
| NETWORKS                 | Main Menu                                                                                                 | sin - Logout - Halp |                          | Lin  | les Adm        | ninistra       | tion  | - 14410 |  |  |  |
|                          |                                                                                                    |                     | Mailbox Administration * | Line | Answer Mode    | Table/Skillset | Rings | Command |  |  |  |
|                          | A 44 X 6-10                                                                                               |                     |                          | 1    | No             |                | 0     | Chance  |  |  |  |
| lailbox Administration • | Add Mallbox                                                                                               |                     | Auto-Attendant *         | 2    | No             |                | 0     | Change  |  |  |  |
|                          | Change/Delete Mailbox                                                                                     |                     | General Properties •     | 3    | No             |                | 0     | Change  |  |  |  |
| Auto-Attendant •         | Auto-Attendant • Group List Administration<br>System Properties<br>istom Call Routing • Operator Settings |                     | Lines Administration     | 4    | No             | -              | 0     | Change  |  |  |  |
|                          |                                                                                                    |                     | CLO Routing Table -      | 5    | Auto-Attendant | Table 1        | 8     | Change  |  |  |  |
| Custom Call Routing •    |                                                                                                    |                     | Greeting Tables *        | 6    | No             |                | 0     | Change  |  |  |  |
| -                        | Logout                                                                                                    |                     | Company Greethos *       | 7    | No             | 12 000         | 0     | Change  |  |  |  |
| Networking •             |                                                                                                    |                     | Courters Call Product 1  |      | No             | -              | 0     | Change  |  |  |  |
|                          |                                                                                                    |                     | custom can kodung -      | 9    | No             |                | 0     | Change  |  |  |  |
| Call Center              |                                                                                                    |                     | Habuarking *             | 10   | No             | -              | 0     | Change  |  |  |  |
| Can Center               |                                                                                                    |                     |                          | 11   | No             | -              | 0     | Change  |  |  |  |
|                          |                                                                                                    |                     | Coll Center *            | 12   | No             |                | 0     | Change  |  |  |  |
| Reports •                |                                                                                                    |                     |                          | 13   | No             |                | 0     | Change  |  |  |  |
|                          |                                                                                                    |                     | Reports *                | 14   | No             |                | 0     | Change  |  |  |  |
| Configuration •          |                                                                                                    |                     |                          | 15   | No             |                | 0     | Change  |  |  |  |
|                          |                                                                                                    |                     | Configuration *          | 16   | No             |                | 0     | Change  |  |  |  |
| Operations •             |                                                                                                    |                     |                          | 17   | No             |                | 0     | Shanse  |  |  |  |
|                          |                                                                                                    |                     | Operations *             | 18   | 110            |                | 0     | Change  |  |  |  |
|                          |                                                                                                    |                     |                          | 19   | No             |                | 0     | Change  |  |  |  |

8. Beside CCR tree; click on **1** for all the times of day you want the CCR tree options available, then press **SUBMIT** 

| $\rightarrow$ | Greetir                                       | ng Tal    | ble 1 S                   | etup    |         |               |  |
|---------------|-----------------------------------------------|-----------|---------------------------|---------|---------|---------------|--|
|               |                                               | Morning   | Afternoon                 | Evening | Non     |               |  |
|               | Greeting:                                     | 1         | 2                         | 3 🕶     | 4 🛩     |               |  |
| 0             | CCR Tree:                                     | None 💌    | None 🛩                    | None 💌  | None 💌  |               |  |
|               | /londay:                                      | 12:00 A M | 12:00 P M                 | 6:00 PM | 6:00 PM | (eg 12:00 AM) |  |
| - I 1         | luesday:                                      | 12:00 A M | 12:00 P M                 | 6:00 PM | 6:00 PM | (eg 12:00 AM) |  |
| v             | Vednesday:                                    | 12:00 A M | 12:00 P M                 | 6:00 PM | 6:00 PM | (eg 12:00 AM) |  |
| 1             | fhursday:                                     | 12:00 A M | 12:00 P M                 | 6:00 PM | 6:00 PM | (eg 12:00 AM) |  |
| F             | riday:                                        | 12:00 A M | 12:00 P M                 | 6:00 PM | 6:00 PM | (eg 12:00 AM) |  |
|               | Saturday:                                     | 12:00 A M | 12:00 P M                 | 6:00 PM | 6:00 PM | (eg 12:00 AM) |  |
| 5             | Sunday:                                       | 12:00 A M | 12:00 P M                 | 6:00 PM | 6:00 PM | (eg 12:00 AM) |  |
|               |                                               |           | 22.1                      |         |         |               |  |
|               | Language Preference:<br>Menu Repeat Key:      |           | Primary V<br>None V       |         |         |               |  |
|               |                                               |           |                           |         |         |               |  |
| c             | Custom Auto                                   | Attendant | Aenu Promp                | ts      |         |               |  |
| E             | Enable:<br>Primary Prompt<br>Alternate Prompt |           | Not Recorded Not Recorded |         |         |               |  |
| F             |                                               |           |                           |         | Voice   | 1             |  |
| 1             |                                               |           |                           |         | Voice   | j             |  |
|               |                                               | Sub       | mit Can                   | cel     |         |               |  |

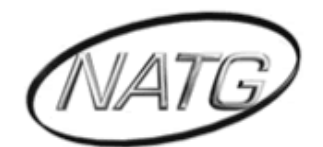

# NORTH AMERICAN TELECOMMUNICATIONS GROUP

# Abbotsford Head Office

1919 Sumas way Abbotsford, BC V2S 4L5 Phone: 604.856.9155 / 604.853.6699 Toll Free: 877-856-9155 Fax: 604.856.9246 / 604.853.6342 Email: <u>service@natgtelecom.com</u>

# Vancouver Office

9-1585 Cliveden Avenue New Westminister, BC V3M 6M1 Phone: 604.526.2129 Toll Free: 877-856-9155 Fax: 604.526.5972 Email: service@natgtelecom.com

# Victoria Office

Phone: 250.361.4696 Toll Free: 877-856-9155 Fax: 604.853.6342 Email: <u>service@natgtelecom.com</u>

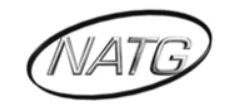